## 20190815网络与信息安全领域专项赛线上赛misc WriteUp

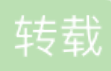

- 签到题
  - 题目内容
  - 使用工具
  - 解题步骤
- 七代目
  - 题目下载地址
  - 使用工具
  - 解题步骤
- 亚萨西
  - 题目下载链接
  - 使用工具
  - 解题步骤
- 24word
  - 题目下载链接
  - 使用工具
  - 解题步骤
- 感想

几星期前报了名却完全忘记了比赛,队长下发题目的时候我还以为是他偷偷报名参加的比赛,发题目让我们练 习练习呢。。(在我多次逼问后才得到事情的真相)于是在比赛结束后开始做,完成了3道misc的解答,膜拜队 长ak了4道。

#### 签到题

此题是在队长的指点下完成的,佩服队长的博学。

#### 题目内容

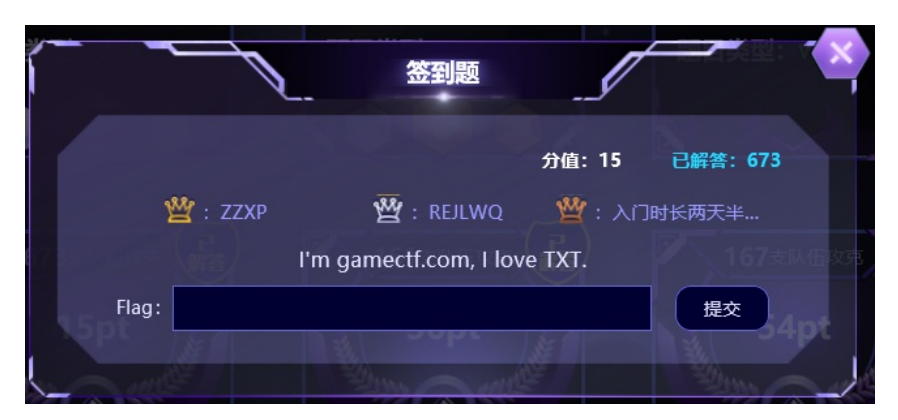

#### 使用工具

nslookup

解题步骤

知道的便是知道,不知道的经历这次后应当知道。这题需要了解 dns 的 txt记录,我们查看的方式是在命令行使用 nslookup 工具。

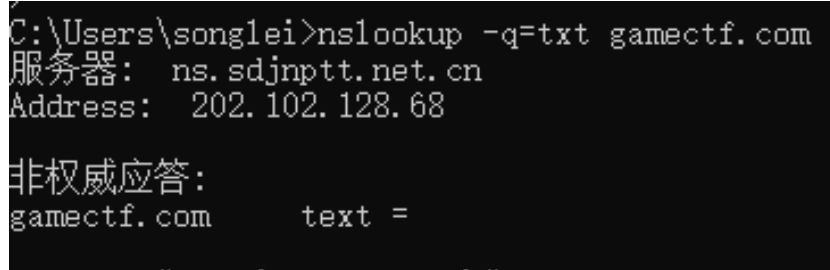

"flag{welcome\_TXT}"

直接得到flag。

七代目

题目下载地址

https://pan.baidu.com/s/1UuKHAyGThEIHdxZIVygUSw 解压密码: tzzo

使用工具

winhex, Stegsolve.jar下载地址

解题步骤

1.下载下来是一个压缩包, 解压后是一个 .gif 文件, 但是损坏了打不开。

七代目.gif 无法打开此文件。

| 」 下 区 片                                 |                      | , 从炕入门大田庆,                                       | 以,水,y!! 时入下大 +/+34                                       | UUU, 下叉 Kl 切。 |
|-----------------------------------------|----------------------|--------------------------------------------------|----------------------------------------------------------|---------------|
| Offset                                  | 0 1 2 3 4            | 456789AB                                         | CDEF                                                     | ^             |
| 00000000                                | 89 50 4E 47 39       | 9 61 1C 02 73 01 F6 09                           | 00 12 12 12 塒NG9as.?                                     |               |
| 00000010                                | 10 08 10 08 08       | 3 10 27 25 24 64 5A 5C                           | 07 07 07 C6'%\$dZ\?                                      |               |
| 00000020                                | C6 C6 42 42 42       | 2 BC BC BC FC F8 F0 73                           | 73 73 8C 8C 破BBB技键 sss寣                                  |               |
| 00000030                                | 8C 78 8E 84 EE       | 3 EB E9 5A - 59 59 DA D6                         | DA A7 A7 A5 青巹腚閆YY谥讧厶                                    |               |
| 00000040                                | 55 52 4A F9 EE       | CE8 99 98 96 11 10 08                            | FA F7 ED 39 URJ 铏槚 ?                                     |               |
| 00000050                                | 39 39 EF F7 EF       | 7 D8 CE C8 EA E7 DC 08                           | 11 10 CD D6 99秣镓稳赙?椭                                     |               |
| 00000060                                | CB EC E3 E0 C1       | L BD C6 AD 97 8A B5 5A                           | . 61 8D 6B 4E   遂汔两骗楝礪a.kN                               |               |
| 00000070                                | 98 2A 1D 6E 38       | 3 27 F2 D7 D2 60 44 34                           | DD 3E 42 D5 ?.n8'蜃穟D4?B?                                 |               |
| 00000080                                | 59 64 F4 52 4D       | ) CD 33 27 FF E7 F1 F3                           | B8 B1 DE 94 Yd酮M?' 珩蟾鞭?                                  |               |
| 00000090                                | 6C D7 98 95 F4       | 1 58 63 5A 5A 63 06 06                           | 06 05 05 05 1讀IIIIXcZZc                                  |               |
| 000000A0                                | 04 04 04 EC E8       | 3 EO B9 B6 BO A2 A2 A0                           | A2 9F A2 B7 扈喙栎11 牏煝?                                    |               |
| 000000B0                                | BF B5 01 01 01       | 1 00 00 00 03 03 03 02                           | 02 02 53 53 康SS                                          |               |
| 000000000                               | 52 02 03 03 12       | 2 11 OF OB OB OB 6B 6B                           | 6A 3E 3E 3E Rkkj>>>                                      |               |
| 000000D0                                | 10 10 10 17 17       | ( 17 29 29 29 20 1E 1D                           | $12 10 10 11 \dots)) \dots$                              |               |
| 000000E0                                |                      | 1 83 81 7D 7E 7C 78 81                           | 8181U3B2?}  x 健                                          |               |
| 000000F0                                | A3 75 19 21 F7       | / 6A 5U A/ 86 63 FE F/                           | DCF/DUB2 .!飀P c 旬肋<br>FoF1 cFF4 言?C 、到山山桥共               |               |
| 00000100                                | FA 9F AI E6 78       | S ST FE ED DA FD DB CA                           | F2FICEF4 贏しx. 例函理言                                       |               |
| Offset                                  | 0 1 2 3              | 456789AB                                         | 3 C D E F                                                | ^             |
| 00000000                                | <u>47 49 46 38</u> 3 | 9 61 1C 02 73 01 F6 09                           | 9 00 12 12 12 GIF89as.?                                  |               |
| 00000010                                | 10 08 10 08 0        | 8 10 27 25  24 64 5A 50                          | C 07 07 07 C6'%\$dZ\?                                    |               |
| 00000020                                | C6 C6 42 42 4        | 2 BC BC BC FC F8 F0 73                           | 3 73 73 8C 8C 破BBB技键 sss寣                                |               |
| 00000030                                | 8C 78 8E 84 E        | B EB E9 5A 59 59 DA DO                           | 5 DA A7 A7 A5 青巹腚閆YY谥讧4                                  |               |
| 00000040                                | 55 52 4A F9 E        | E E8 99 98 96 11 10 08                           | 3 FA F7 ED 39 URJ \ 铏槚 ?                                 |               |
| 00000050                                | 39 39 EF F7 E        | F D8 CE C8 EA E7 DC O                            | 3 11 10 CD D6 99林镓想嗎? 椭                                  |               |
| 00000060                                | CB EC E3 EO C        | 1 BD C6 AD 97 8A B5 5A                           | A 61 8D 6B 4世 )逐行网編律傭a.kN                                |               |
| 00000070                                | 98 2A ID 6E 3        | 827 F2 D7 D2 60 44 34<br>D CD 22 07 EE E7 E1 E4  | 1 DD 3E 42 D5 7.n8 単体D47B7                               |               |
| 00000080                                | 59 64 F4 52 4        | U UU 33 27 PP B7 P1 P.<br>A E9 62 E4 E4 62 06 07 | 3 D8 D1 DE 94 IC開M? 「打炸肥粿?」<br>2 OG OF OF OF 1論IPPPマフィー  |               |
| 00000090                                | 00 D7 98 95 F        | 9 FO BO BE BO AD AD A                            | ) 00 05 05 05 1頭幗MCLLC<br>) 40 0F 40 P7                  |               |
| 000000000000000000000000000000000000000 | BF B5 01 01 0        |                                                  | 2 57 62 57 62 57 6 (1)1111111111111111111111111111111111 |               |
| 0000000000                              | 52 02 03 03 1        | 2 11 OF OB OB OB OB 68 68                        | 3 64 3F 3F 3F R ++++>>>                                  |               |
| 000000000                               | 10 10 10 17 1        | 7 17 29 29 29 20 00 00 1E 1                      | 12 10 10 11 )))                                          |               |
| 000000E0                                |                      | 4 83 81 7D 7E 7C 78 8                            | 1 81 81 D3 B2 ?}~ x 硬                                    |               |
| 000000F0                                | A3 75 19 21 F        | 7 6A 50 A7 86 63 FE F                            | 7 DC F7 D0 B2 .!觸P c 荀胁                                  |               |
|                                         |                      |                                                  |                                                          |               |
| , the second second                     |                      |                                                  |                                                          |               |
|                                         |                      |                                                  |                                                          |               |
|                                         |                      |                                                  |                                                          |               |
|                                         |                      |                                                  |                                                          |               |
|                                         |                      |                                                  |                                                          |               |
|                                         |                      |                                                  |                                                          |               |
|                                         |                      |                                                  |                                                          |               |
|                                         |                      |                                                  |                                                          |               |
|                                         |                      |                                                  |                                                          |               |
|                                         |                      |                                                  |                                                          |               |
|                                         |                      |                                                  |                                                          |               |
|                                         |                      | THE.                                             |                                                          |               |
|                                         |                      |                                                  |                                                          |               |
|                                         |                      |                                                  |                                                          |               |
|                                         |                      |                                                  |                                                          |               |
|                                         |                      | G - V                                            |                                                          |               |
|                                         |                      |                                                  |                                                          |               |
|                                         |                      |                                                  |                                                          |               |

2.然后对于这张gif图片,我使了一大堆招都木用。在电脑上配置好Java环境,下载Stegsolve.jar,然后到命令行中移动到下载的目录使用java -jar stegsolve.jar可以使用Stegsolve工具。使用此工具可以对gif图片逐帧分离。这张图片逐帧分离共有66张,一张张地处理分析工作量太大不可取。

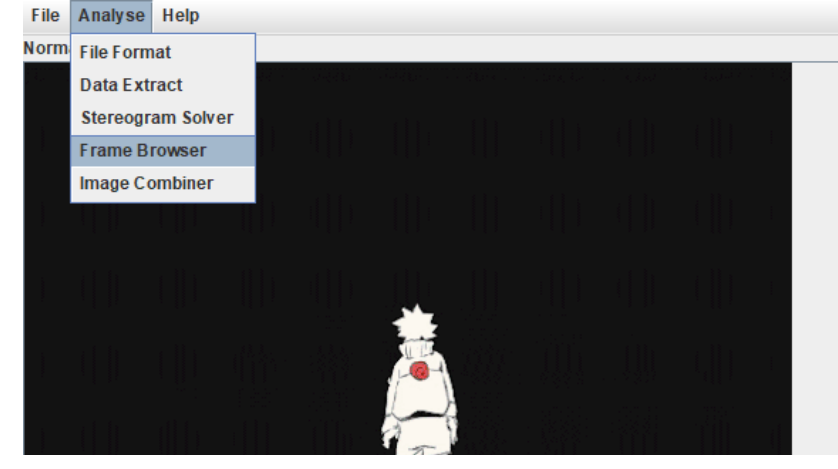

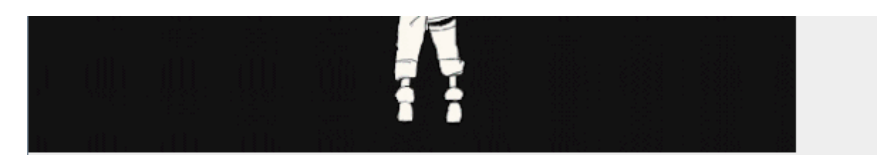

我想,为啥这题叫"七代目"呢?我尝试在写着"七代目"的披风上做文章,并没有什么用。再想想,七代目, 七,7,第7张!于是保存逐帧分离的第7张图片

| <u>#</u>                                                   |             | - 🗆   | ×   |             |
|------------------------------------------------------------|-------------|-------|-----|-------------|
| Frame : 7 of 66                                            |             |       |     |             |
| flag{49bdbe-abte-4,72-9                                    | 9f66-a53    | 3331e | 6)  |             |
|                                                            |             |       |     |             |
|                                                            |             |       |     |             |
|                                                            | Save        |       |     |             |
| 然后用Stegsolve工具打开这张图片,                                      | <br>点击下面的小箭 | 箭头切换, | 点着. | 点着就得到flag啦~ |
| StegSolve 1.3 by Caesum<br>File Analyse Help<br>Red nane 2 |             |       |     |             |
| flag{49bdbe-abfe-472-9f66-a533331e6}                       |             |       |     |             |
|                                                            |             |       |     |             |
|                                                            |             |       |     |             |
|                                                            |             |       |     |             |
|                                                            |             |       |     |             |
|                                                            |             |       |     |             |
|                                                            |             |       |     |             |
|                                                            |             |       |     |             |
|                                                            |             |       |     |             |
|                                                            |             |       |     |             |
|                                                            |             |       |     |             |

亚萨西

题目下载链接

https://pan.baidu.com/s/1wD36mEzc0eY\_GSsNHcA9Wg 解压码: 0try

#### 解题步骤

1.下载下来是一个压缩包,尝试解压发现有解压密码,于是使用 Ziperello 进行字典爆破。密码是 loli 눈\_눈。

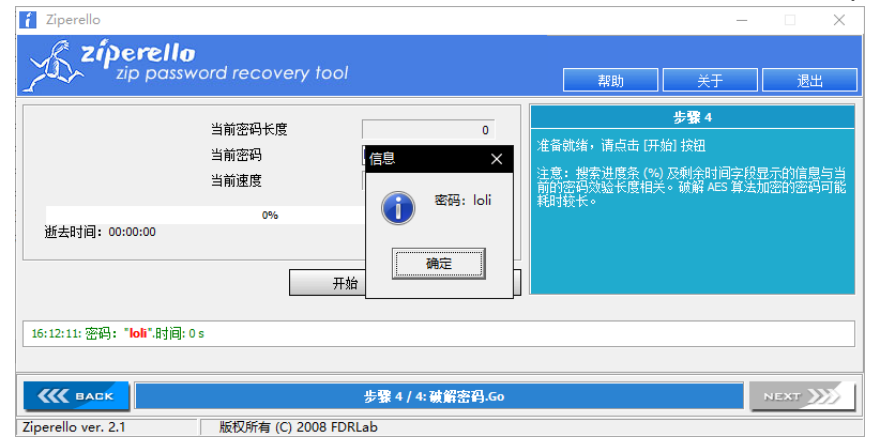

2.解压完里面是一张图片,接下来你可以使用 winhex, strings,010editor 等等任意工具,查看它的字符串。我 使用的是strings

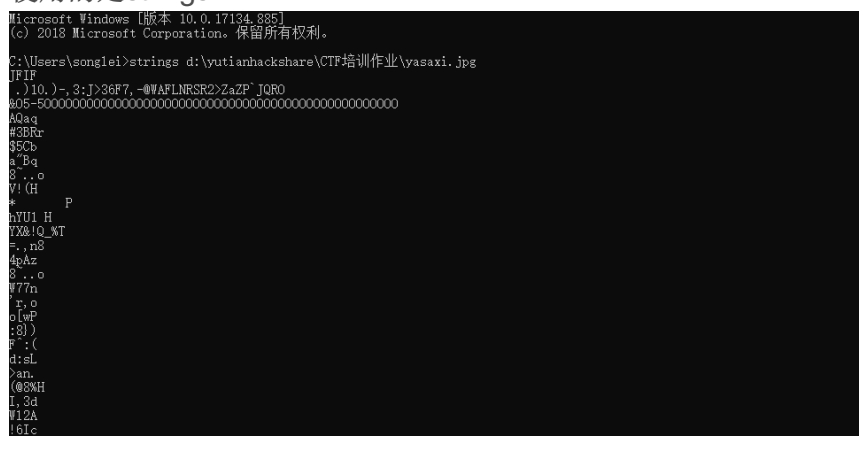

往下拖呀拖,会发现末尾的一堆符号特别可疑! 全是 !? 这三个符号组成的,盲猜是一种加密方式。

| )4u2          |       |        |           |       |       |       |               |       |           |               |         |
|---------------|-------|--------|-----------|-------|-------|-------|---------------|-------|-----------|---------------|---------|
| =V&:i         |       |        |           |       |       |       |               |       |           |               |         |
| b3:g          |       |        |           |       |       |       |               |       |           |               |         |
| hnCĂ          |       |        |           |       |       |       |               |       |           |               |         |
| Ht./&w        |       |        |           |       |       |       |               |       |           |               |         |
| 70BH          |       |        |           |       |       |       |               |       |           |               |         |
| 1 0 0 0 0 0 0 |       |        |           | 1911  | 9     |       |               |       | 9 91      | 9             |         |
|               |       | 19     |           | 1911  | 91111 | 112 2 | 1 911         |       | • • • • • |               | 1 9     |
| • • • • •     | 1.0   | 11 9   |           | ····  | 19    |       | 19            |       | 1.0       | 11 91         |         |
|               |       | 11111  |           |       | :     |       |               |       |           | 110 0         |         |
| 117.7         | 1.711 |        |           | ¥     |       |       | <u> 11. 1</u> |       |           | 117.7         | 1.711   |
|               | !!!!! |        |           |       |       | !!!!! |               |       |           | ! Y !         | 1. Y    |
|               |       | 7. 7   | 1. 2      | !.?   |       |       | !?            | 11.21 | !!!!!     | !!!!!         | 19.91   |
| .?!!!         | !!!!! | !!!!!  | !!!!!     | !!!.? |       |       | !?            | !!.?. |           |               | . ?. ?! |
| . ?           |       |        |           |       | !!!!. | ?     |               |       | .!?!!     | .?!!!         | !!!!    |
| !!!!!         | !?.?! | . ?!!! | !!!!.     |       |       |       | !!.!!         | 1.111 | .!!!!     | !!!           |         |
|               | !.    | ?      |           | !     | ?!!.? |       |               | ?.?   | 1. ?      |               |         |
|               | .!.?. |        |           | !?!   | 1.211 | !!!!! | !!!!!         | 2.2!. | ?!!!!     | !!!!!         | !!!!!   |
|               | 11.11 | 111.1  | 11111     | 111.9 |       | 191   | 1.9           | ?     | . 91. 9   |               | 1.9     |
|               |       | 191    | 19        |       |       | 9 91  | 9             |       |           |               | 111     |
|               | 11 9  | ••••   |           |       | 911 9 |       |               | 11119 | 91.9      |               | 1111    |
|               |       |        |           |       | 11    |       |               |       | 19        | 11 9          |         |
| • • • • •     | ••••• | ·····  |           |       |       |       |               |       |           |               | 10 01   |
|               |       |        |           |       |       |       |               | 11.11 | :::::     |               | 11.11   |
| . 7111        |       |        |           | 1. 7  |       | ••••• | . 1311        |       |           |               | . ?!. ? |
|               |       |        | - 1 - 7 - |       |       | !?!   | 1. 211        |       | !!!!!     | <i>7.7</i> !. | 71111   |
|               | !!!!! | !!!!!  | !!.!.     | ?     |       |       | .!?!!         | . ?   |           |               | . ?. ?! |
| .?!.!         | !!!!. | ?      |           | !?!   | !.?   |       | ?.            | ?!.?. |           | ?.            |         |
|               |       |        |           |       |       |       |               |       |           |               |         |

于是去网上找CTF密码学入门的帖子,逐渐找到一个叫 Ook! 的东西,它的特点就是内容全为 Ook和 .!? 这三个字符。然后我一开始想把这个图片下面的这些符号前依次加上 Ook,并去掉所以空格,不过实在太多太麻烦了,于是我尝试不加修改,直接在在线的解密网站里粘贴这段符号,发现可以直接解出flag。

flag{f71d6bca-3210-4a31-9feb-1768a65a33db}

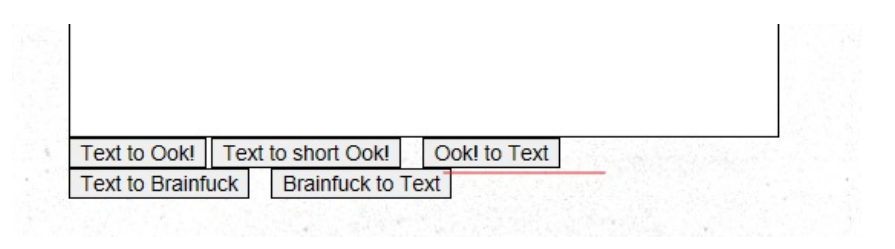

### 24word

题目下载链接

https://pan.baidu.com/s/13\_6CqQUnHyDAPKvuJnOIMQ 解压码:bsmh

使用工具

社会主义核心价值观在线解密工具, binwalk, dd

解题步骤

1.下载下来是个压缩包,解压之,里面是一张人畜无害的图片 24w.png

自由 和谐 公正 诚信 平等 公正 自由 公正 平等 平等公正 (...) (...) ( -- ' ) (·\_·) ( -- ' ( -. . ( -. . ( - - ' ( -- ' ( -. . (•\_• 公正 民主 公正 诚信 文明法治 平等 公正 平等 法治 和谐 ·\_ · ( -- ' (.\_. ( - -·\_ · ·\_. ·\_ · ·\_. .\_. ·\_ ·

无需怀疑,这明显是核心价值观加密,于是我们使用在线网站进行解密,输入图片中的文字内容

| 社会主义核心价值观:富强、民主、文明、和谐;自由、平等、公正、法治;爱国、婴业、诚信、友善 |
|-----------------------------------------------|
| CodeValues                                    |
| 编 码 解 码                                       |
| 自由和谐公正城信平等公正自由公正平等平等公正公正民主公正城信文明法治平等公正平等法治和谐  |
|                                               |

得到一个结果 CodeValues, 百度搜索一下会发现可口可乐的网站(雾)。

2.仔细看看,这张浓眉大眼的图片 24w.png 其实并不简单! 何以言之? 使用binwalk,发现图片里暗藏压缩包, 于是使用 dd 分离出来

| root@yutian  | hack:/mnt/hgfs/yu | tianhackshare/CTF培训作业/24words# binwalk 24w.png     |
|--------------|-------------------|----------------------------------------------------|
| DECIMAL      | HEXADECIMAL       | DESCRIPTION                                        |
| 0<br>ced     | 0x0               | PNG image, 605 x 219, 8-bit/color RGB, non-interla |
| 85           | 0x55              | Zlib compressed data, best compression             |
| 2755         | 0xAC3             | Zlib compressed data, best compression             |
| 22838        | 0x5936            | Zip archive data, encrypted at least v2.0 to extra |
| ct, compress | sed size: 255542, | uncompressed size: 279883, name: 24c.jpg           |
| 278522       | 0x43FFA           | End of Zip archive, footer length: 22              |
| root@yutian  | hack:/mnt/hgfs/yu | tianhackshare/CTF培训作业/24words# dd if=24w.png of=   |
| 24w_out.zip  | skip=22838 bs=1   |                                                    |
| 记录了255706    | 5+0 的读入           |                                                    |
| 记录了255700    | 6+0 的写出           |                                                    |
| 255706 bytes | s (256 kB, 250 Ki | B) copied, 49.6813 s, 5.1 kB/s                     |
| root@yutian  | hack:/mnt/hgfs/yu | tianhackshare/CTF培训作业/24words# ls                  |
| 24w out zin  | 24w ppg           |                                                    |

由 binwalk 可知 zip文件开始处为22838,所以 dd 的指令是dd if=24w.png of=24w\_out.zip

. . .

skip=22838 bs=1, 分离出一个又件命名为 24w\_Out.zp。

3.尝试解压这个 24w\_out.zip文件,发现需要解压密码,这时我们使用第一步得到的 CodeValues 完成解压。

| ♦ 0% 已解压 2 | 24w_out.zip - Bandizip 6.24 —      | ×          |
|------------|------------------------------------|------------|
| 0%         | 00:00:00                           | / 00:00:00 |
|            | 輸入密码                               | ×          |
| 0%         | 24c.jpg                            | :00:00     |
| 24c.jpg    | 请输入密码<br>CodeValues<br>□用星号隐藏密码(H) |            |
|            | 确定取消                               |            |

4.解压出来又是一张图片 24c.jpg, 内容是完整的核心价值观。

# 社会主义核心价值观

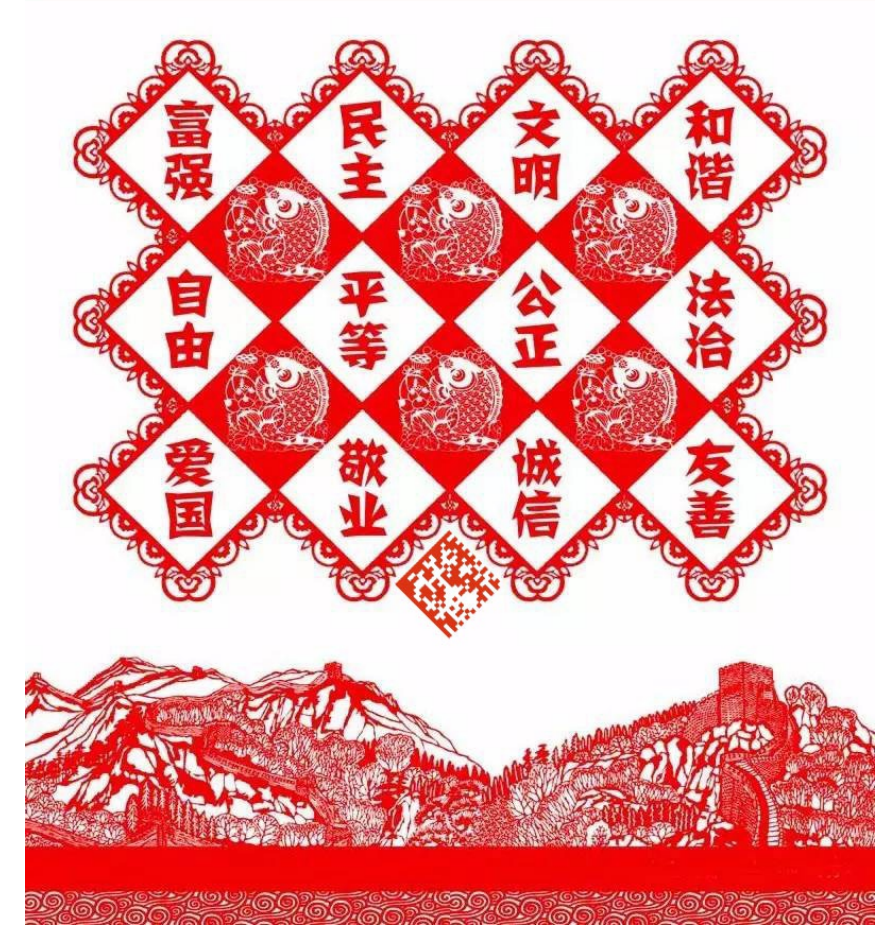

定睛多看几遍,图片下面是一张斜着的二维码呀!直接拿手机扫描一下得到flag。

. . .

Х

## 未找到 flag{24\_word\_m4n7ra} 的相关 信息

感想

感觉要犯脊椎病了。

转载于:https://www.cnblogs.com/hardcoreYutian/p/11367003.html

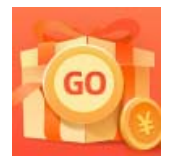

<u>创作打卡挑战赛</u> 赢取流量/现金/CSDN周边激励大奖